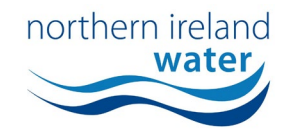

## **MAKING A PRELIMINARY ADOPTION APPLICATION**

| NiWater.com                                                  |                                                                     |                                                                                    |                                                                                                    | 📅 Home 🔹 My Profile 🕞 Log out |
|--------------------------------------------------------------|---------------------------------------------------------------------|------------------------------------------------------------------------------------|----------------------------------------------------------------------------------------------------|-------------------------------|
| Hi Stuart McQuee                                             | n                                                                   |                                                                                    |                                                                                                    |                               |
| Account Requests                                             | کے<br>Developer Services                                            | ی<br>Trade Effluent                                                                | Service Charges                                                                                                    |                               |
| Choose an account to ma<br>(you can access septic cank a     | New Connections > Article 161 >                                     | Notifications<br>Applications                                                      |                                                                                                    | Mark all as read              |
|                                                              | 4                                                                   | Bonds<br>Application AR24<br>Agreement. You o<br>below and compl<br>Click to open. | r this Article 161 Application - AR2400037.01:<br>we the hattached documents regarding your A161<br>20037.01 ou now need to return details regarding your B<br>an do this by clicking the link 'Complete Agreement Details<br>eting the form. Regards. A161 Team | 16 Apr<br>iond<br>5'          |
| No billir<br>linked to                                       | g accounts<br>9 your login                                          |                                                                                    |                                                                                                    |                               |
| Please use the ad<br>feature below to<br>avail of billing ar | d new account search<br>find your account to<br>id payment services |                                                                                    |                                                                                                    |                               |
| Add ne                                                       | w account                                                           | H I H                                                                              |                                                                                                    | 1 - 1 of 1 items              |

Log into the NI Water Self Service Portal and ensure you are on the homepage by clicking the 'Home' button in the top right corner of the screen.

From this screen, navigate to the 'Developer Services' tile, followed by 'Article 161' and then click 'Applications'.

| ater.com                                                                                                    |                                                                                                    |                                                                                                    |                                                                                                    | n Home 🔹 My Profile 🕒                                                                                                    |
|----------------------------------------------------------------------------------------------------|----------------------------------------------------------------------------------------------------|----------------------------------------------------------------------------------------------------|----------------------------------------------------------------------------------------------------|----------------------------------------------------------------------------------------------------|
| i Stuart McQueen                                                                                                    |                                                                                                    |                                                                                                    |                                                                                                    |                                                                                                    |
| Developer Services                                                                                                    | آمی<br>Trade Effluent                                                                                                    | Service Charges                                                                                                    |                                                                                                    |                                                                                                    |
| Article 161                                                                                                    |                                                                                                    |                                                                                                    |                                                                                                    | New Application                                                                                                    |
| Developers are required to submit:<br>The application line to be bit to any<br>application. The completed applicat<br>When all necessary information is p<br>the acceptability of the propose<br>the acceptability of the propose<br>the acceptability of the propose<br>the acceptability of the propose<br>the acceptability of the propose<br>the acceptability of the propose<br>the acceptability of the propose<br>the acceptability of the propose<br>the acceptability of the propose<br>the acceptability of the propose<br>the acceptability of the propose<br>the acceptability of the proposed<br>the acceptability of the proposed<br>the acce | the Anside IG1 Application via the Self Service<br>and an application one in the been submittin<br>ion will be checked for compliance with the<br>rowided to enable as processiony applica-<br>tion of the any conditions that may be applied;<br>if and any conditions that may be applied;<br>if and any conditions that may be applied;<br>if and any conditions that may be applied;<br>if any conditions that may be applied;<br>and signatures will all be requested / comp<br>argates can be found in the current Scheme<br>on spile you a decision as to whether your ap<br>to | e Porst, The submitted application will have a high-herd in<br>equivalence of its in longer required head point will have<br>requirements of the Sewers for Adoption (NI) Current Edition<br>stoon, you will be notified via the Self Service Porst of:<br>sociated with administration / legal fees, inspection of the<br>plead via the Self Service Porst.<br>of Charges L should be notes that the fees quoted will reen<br>charges, other financial influe<br>pilotation is being granted or refused, or the conditions of a | e assessment and following successful completion will be its<br>the opportunity to request for it to be withdrawn. No applice<br>m <sup>2</sup> ,<br>works;<br>ain valid for a period of 13 weeks from the date issued. If not<br>nets, processes or specifications within the company,<br>proval. | sued with a request for payment of the application fee<br>ation fee refunds will be granted for a withdrawn<br>accepted by receipt of the signed agreement and |
| Article 161 Applications                                                                                                    |                                                                                                    |                                                                                                    |                                                                                                    | SearchQ                                                                                                    |
| Application ID                                                                                                    |                                                                                                    | ▼ Site address                                                                                                    | ▼ Created On                                                                                                    | ▼ Status ▼                                                                                                    |
| AR2400037_01                                                                                                    |                                                                                                    | The Glade Meadows                                                                                                    | 16/04/2024 10:55                                                                                                    | Authorised                                                                                                    |

The Article 161 will show all Approval Applications in the first table and all Adoption Applications in the second table.

To make an Adoption Application, click the green 'New Application' button in the top right corner (same as making an Approval Application).

| NIWater.com                    |                      |                 | 🔶 Home | ᆂ My Profile 🕞 l |
|--------------------------------|----------------------|-----------------|--------|------------------|
| Hi Stuart McQuee               | en                   |                 |        |                  |
| Developer Services             | آس<br>Trade Effluent | Service Charges |        |                  |
| Developer Services > Article16 | 51 > New Application |                 |        |                  |
| Application Type               |                      |                 |        |                  |
| Application type               |                      |                 |        |                  |

Select 'Adoption' from the 'Application Type' dropdown and click next at the bottom of the screen.

| Stuart McQuee                                                                                                    | n                               |                 |                                                                                                    |   |                         | Delivering what m |
|----------------------------------------------------------------------------------------------------|---------------------------------|-----------------|----------------------------------------------------------------------------------------------------|---|-------------------------|-------------------|
| Developer Services                                                                                                    | لي<br>Trade Effluent            | Service Charges |                                                                                                    |   |                         |                   |
| Developer Services > Article 16                                                                                                    | 1 > Applications > New Adoption |                 |                                                                                                    |   |                         |                   |
|                                                                                                    |                                 |                 |                                                                                                    |   |                         |                   |
| Select an Article 161                                                                                                    | 2<br>Site Details               | 3<br>Bank D     | 4<br>Document Upload                                                                                                    | 1 | 5<br>Terms & Conditions |                   |
| Select an Article 161                                                                                                    | 2<br>Site Details               | 3<br>Bank Di    | 4<br>Document Upload                                                                                                    | I | 5<br>Terms & Conditions |                   |
| Select an Article 161  Adoption Application Type •  Preliminary Adoption                                                                               | 2<br>Site Details               | (3)<br>Bank Di  | d<br>Document Upload                                                                                                    | 1 | 5<br>Terms & Conditions | ·                 |
| Select an Article 161 Adoption Application Type • Preliminary Adoption Article 161 Application ID                                                      | 2<br>Site Details               | 3<br>Bank Dr    | Document Upload                                                                                                    | 1 | 5<br>Terms & Conditions | ¥                 |
| Select an Article 161 Adoption Application Type - Preliminary Adoption Article 161 Application ID Article 161 Application ID                           | 2<br>Site Details               | 3<br>Bank Dr    | Cocument Uploat     mary Details     tation Number                                                                                                    | 1 | 5<br>Terms & Conditions | ٠                 |
| Select an Article 161  Adoption Application Type -  Preliminary Adoption  Article 161 Application ID  Article 161 Application ID  R24200037,01  Search | 2<br>Site Details               | 3<br>Bank Dr    | Document Upload     mmary Details     ation Number 400037_01                                                                                                    | 1 | 5<br>Terms & Conditions | ·                 |
| Select an Article 161  Adoption Application Type •  Preliminary Adoption  Article 161 Application ID  Ra2400037_01  Search                             | 2<br>Site Details               | 3<br>Bank Dr    | a<br>Document Upload<br>Document Upload<br>Autoritication<br>Autoritication<br>Au | 1 | 3<br>Terms & Conditions | ×                 |
| Select an Article 161  Adoption Application Type •  Pretiminary Adoption  Article 161 Application ID  AR2400037_01  Search                             | 2<br>Site Details               | a Bank D        | a<br>Document Uploar<br>cation Number<br>400037_01<br>imment Date<br>nown<br>ddress                                                                                                    | 1 | 3<br>Terms & Conditions | •                 |
| Select an Article 161  Adoption Application Type •  Preliminary Adoption  Article 161 Application 1D  AR2400037, 01  Search                            | 2<br>Site Details               | 3<br>Bank Dr    | Document Upload                                                                                                    | 1 | Terms & Conditions      | •                 |

Select whether you are applying for 50% reduction or Preliminary Adoption from the 'Adoption Application Type' dropdown.

Please note, you no longer need to make a Final Adoption application. The Final Adoption process will be automatically initiated 11 months after Preliminary Certification is received.

Populate the 'Article 161 Application ID' and click 'Search'. A summary of the Article 161, including the Agreement Date, Site Address and Bond Amount will be shown.

After confirming the correct 'Article 161 Application ID' has been entered, click the 'Next' button and complete the remainder of the Adoption Application.

northern ireland

|                                |                                   |                 |                        |        | northe             | wa      |
|--------------------------------|-----------------------------------|-----------------|------------------------|--------|--------------------|---------|
| llWater.com                    |                                   |                 |                        | n Home | A My Profile       | Log out |
| Hi Stuart McQuee               | en                                |                 |                        |        | <b>NI</b><br>Deter | water   |
| En Developer Services          | <u>لہ</u><br>Trade Effluent       | service Charges |                        |        |                    |         |
| Developer Services > Article 1 | 161 > Applications > New Adoption |                 | I                      |        |                    |         |
| •                              | 2                                 |                 | 3 4                    |        | 5                  |         |
| Select an Article 161          |                                   | Bank            | Details Document Uploa |        | Tarms & Conditions |         |

If you encounter any issues throughout the process, please take a screenshot and email it along with a short description of the problem to <u>customerengagementteam@niwater.com</u> and they ensure it is pass on to the relevant team.